# Thermeco Termostat H10 WiFi

Instrukcja obsługi

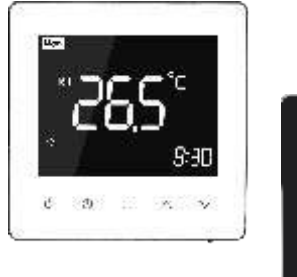

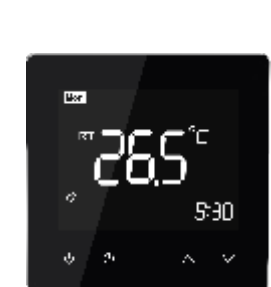

## Przeznaczenie

Ta seria termostatów została opracowana dla sterowania elektrycznym ogrzewaniem podłogowym lub wodnym. Termostat jest przeznaczony do użytku komercyjnego, przemysłowego, cywilnego. Termostat przeszedł wszystkie normy CE i Rohs.

## Zawartość opakowania

| Do ogrzewania elektrycznego |   |  |
|-----------------------------|---|--|
| Termostat                   | * |  |
| Instrukcja                  | * |  |
| Śruby montażowe             | * |  |
| QC certyfikat               | * |  |
| Czujnik zewnętrzny          | 4 |  |

## Funkcje

·Prosta obsługa

- ·Duży, podświetlany wyświetlacz
- ·Elegancki, nowoczesny design
- ·Elegancka chromowana ramka

·Dotykowy panel sterowania

·Programowanie 5 + 1 + 1- sześć zdarzeń dziennie

 Prosta zmiana sterowania temperaturą jednym dotknięciem

·Temperatura zadana utrzymywana w granicach +/- 1 °C

·Wewnętrzne i zewnętrzne czujniki umożliwiają

kontrolę temperatury powietrza i / lub podłogi

·Nadaje się do montażu w standardowej europejskiej

okrągłej puszcze elektrycznej 60 mm

·Opcjonalna komunikacja WIFI (ZIGBEE/MODBUS )

## Dane techniczne

| Zasilanie                  | 95 ~ 240VAC, 50 ~60Hz |
|----------------------------|-----------------------|
| Obciążenie maksymalne      | 16A (3600W max)       |
| Czujnik zewnętrzny         | NTC 10k               |
| Zakres nastawy temperatury | 5-45°C                |
| Histereza                  | 1°C                   |
| Wymiary                    | 86 x 86 x 13.3mm      |
| Pobór prądu                | +/- 1,5W              |
|                            |                       |

## Funkcje wyświetlacza LCD

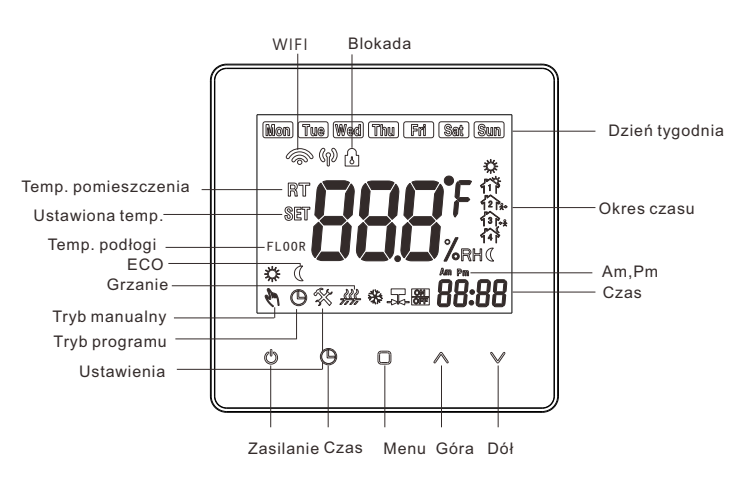

## Obsługa

1. 🖱 Ten przycisk służy do włączenia/ wyłączenia termostatu.

2. Ustawienie czasu. Naciśnij przycisk aby ustawić datę i godzinę.

3. Tryb manualny/ programowalny:

**b.Tryb programowalny**- naciśnij przycisk , aby wybrać program. Po wybraniu tego trybu Symbol pojawi się na wyświetlaczu LCD. Naciśnij przycisk powyżej 5 sekund aby ustawić (5 + 1 + 1) sześć okresów czasu i temperatury.

c. Zmiana w ustawienia w trakcie trybu programowalnego - jeżeli ręcznie zmienisz temperaturę 🕅 🕒 w trakcie pracy trybu programowalnego pojawi się ten symbol. Ustawienia trybu programowalnego zostaną przywrócone automatycznie w następnym okresie czasowym.

4. 💩 Blokada rodzicielska- przytrzymaj jednocześnie te

∧ ∨ przyciski powyżej 5 sekund. Nastąpi blokada panelu dotykowego. Wykonaj tą samą czynność aby odblokować.

**5.Przywrócenie ustawień fabrycznych**- przytrzymaj□ powyżej 5 sekund przycisk aby przejść do trybu programowania. Następnie przytrzymaj jednocześnie powyżej 5 sekund przyciski ∧ ∨ kiedy "def" miga na wyświetlaczu. Ustawienia fabryczne zostały przywrócone.

### **Wymiary**

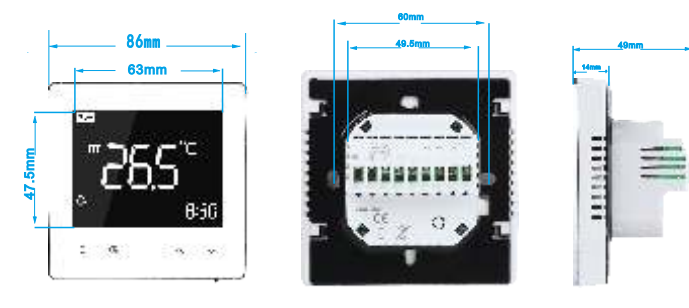

## Podłączenie

Do ogrzewania podłogowego

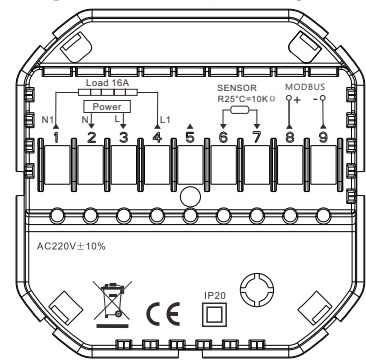

Termostat do podłączenia ogrzewania elektrycznego posiada czujnik podłogowy.

## Menu ustawień

Kiedy termostat jest wyłączony naciśnij 🗅 powyżej 5 sekund aby wejść do zaawansowanych ustawień.

Następnie używaj <sup>O</sup> do przejścia do kolejnych parametrów.

Użyj strzałek do zmiany parametrów ustawień. Przejście do

kolejnych parametrów i wyłączenie 🖱 zatwierdza ustawienia.

| No. | Funkcja              | Naciśnijaby zmienić            | Domyślne |
|-----|----------------------|--------------------------------|----------|
| 1   | Kalibracja czujnika  | -9°Cto 9°C                     | 0        |
| 2   | Histereza            | 1°Cto 5°C                      | 1        |
| 3   | Blokada              | 0: Odblokowana                 | 1        |
|     |                      | 1: Przyciski zablokowane prócz |          |
|     |                      | włącznika.                     |          |
| 4   | Wybór czujnika       | IN: tylko powietrzny           | ALL      |
|     |                      | OU: tylko podłogowy            |          |
|     |                      | ALL: powietrzny i podłogowy    |          |
| 5   | Minimalne ustawienie | 5°C to 15 °C                   | 5        |
|     | temperatury          |                                |          |
| 6   | Maksymalne           | 15 °Cto 45 °C                  | 35       |
|     | ustawienie           |                                |          |
|     | temperatury          |                                |          |
| 7   | Ustawienia           | 00: Wyświetlacz pokazuje       | 0        |
|     | wyświetlacza         | temperaturę pomieszczenia oraz |          |
|     |                      | ustawioną temperaturę          |          |
|     |                      | 01: Wyświetlacz pokazuje tylko |          |
|     |                      | ustawioną temperaturę          |          |
| 8   | Podświetlenie        | 0-100 sek                      | 10       |
| 9   | Ustawienia ochrony   | 25 °Cto 70 °C                  | 45       |
|     | przed przegrzaniem   |                                |          |
| A   | Ustawienia           | 2°Cto 10 °C                    | 5        |
|     | przeciwzamrożeniowe  |                                |          |
| B   | Funkcja              | 0: Wyłączona                   | 0        |
|     | przeciwzamrożeniowa  | 1: Włączona                    |          |
| C   | Funkcja ECO          | 0: Wyłączona                   | 0        |
|     |                      | 1: Włączona                    |          |
| D   | Temperatura ECO      | 5°Cto 30°C                     | 16       |
| E   | Poziompodświetlenia  | 0-100                          | 80       |
|     |                      |                                |          |

### Programowanie

Kiedy termostat jest włączony, długo przytrzymaj Naciśnij, ☐ aby zmienić różne funkcje. Naciśnij, ∧ lub ∨ żeby ustawić pożądane wartości. Kolejność to: regulacja minut → regulacja godzin → regulacja temperatury → minuta włączenia → godzina włączenia → minuta wyłączenia →godzina wyłączenia → wybór temperatury

("Mon-Fri", "Sat", "Sun", "5+1+1" jest trybem programowalnym, każdy tryb ma dwie strefy czasowe i czas ustawianie temperatury)

| Wyświetlanie<br>czasu | Od pon. d | o pt.        | Sobota |              | Niedziela |              |
|-----------------------|-----------|--------------|--------|--------------|-----------|--------------|
|                       | Czas      | Ust.<br>temp | Czas   | Ust.<br>temp | Czas      | Ust.<br>temp |
| Okres 1               | 6:00      | 22°C         | 6:00   | 22°C         | 6:00      | <b>22</b> °C |
| Okres 2               | 8:00      | 16°C         | 8:00   | 16℃          | 8:00      | 16°C         |
| Okres 3               | 12:00     | 22°C         | 12:00  | 22°C         | 12:00     | <b>22</b> °C |
| Okres 4               | 14:00     | 16℃          | 14:00  | 16°C         | 14:00     | 16℃          |
| Okres 5               | 18:00     | 22°C         | 18:00  | <b>22</b> °C | 18:00     | <b>22</b> °C |
| Okres 6               | 22:00     | 16℃          | 22:00  | 16°C         | 22:00     | 16℃          |

### Instalacja

Termostat nadaje się do montażu wewnątrz standardowej puszki 86mm lub europejskiej 60mm okrągłej puszki elektrycznej, głębokiej.

1. Wyłącz zasilanie, zdejmij płytę montażową.

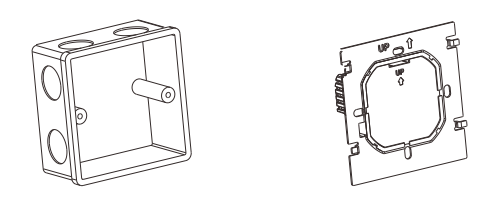

2. Podłącz zasilanie, obciążenie i czujnik zewnętrzny (podłogowy) do odpowiednich zacisków, jeśli jest czujnik zewnętrzny.(zobacz "Podłączenie", aby uzyskać szczegółowe informacje i zamontować płytę montażową do ściany za pomocą śrub w puszce.

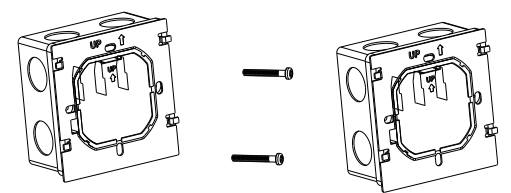

3. Zamocuj korpus termostatu i płytę montażową , instalacja zakończona.

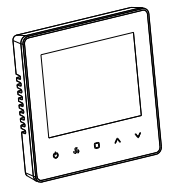

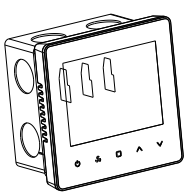

RYZYKO PORAŻENIA PRĄDEM. Odłącz / izoluj zasilania przed wykonaniem połączeń elektrycznych. Brak zabezpieczenia i odłączenia zasilania może spowodować kontakt z komponentami wysokiego napięcia, co skutkuje porażeniem prądem, poważne obrażenia lub nawet śmierć.

#### Podłączenie WiFi i używanie aplikacji

Upewnij sie, że twój router jest w bliskim zasiegu twojego telefonu komórkowego. Sprawdź czy masz połączenie z Internetem. Pozwoli to na skrócenie czasu parowania urzadzenia.

#### Krok 1 Pobierz aplikację (Rys. 1-1, Rys. 2-2)

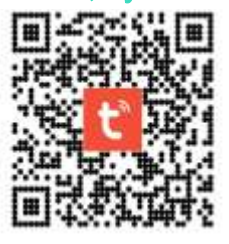

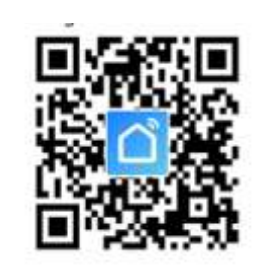

Rvs. 1-2

Rvs. 1-1

W przypadku urządzeń IOS można wyszukać "Tuya Smart" lub Aplikacia "Smart Life" w sklepie z aplikaciami lub zeskanuj kod QR (powyżej)

W przypadku urządzeń z systemem Android można wyszukać "Tuya Smart" lub "Smart Life" w sklepie Google Play. Lub zeskanuj QR (powyżej)

### Krok 2 Zarejestruj

Otwórz aplikację "Smart Life". Otrzymasz powiadomienie (Rys. 2-1), Kliknij Zgadzam się, aby przejść do strony rejestru (Rys. 2-2). Naciśnij zarejestruj i wprowadź swój numer telefonu. lub email (Rys. 2-3), możesz otrzymać kod weryfikacyjny (Rys. 2-4). Ustaw hasło i potwierdź (Rys. 2-5) aby zakończyć rejestrację. Jeśli masz konto, proszę się zalogować.

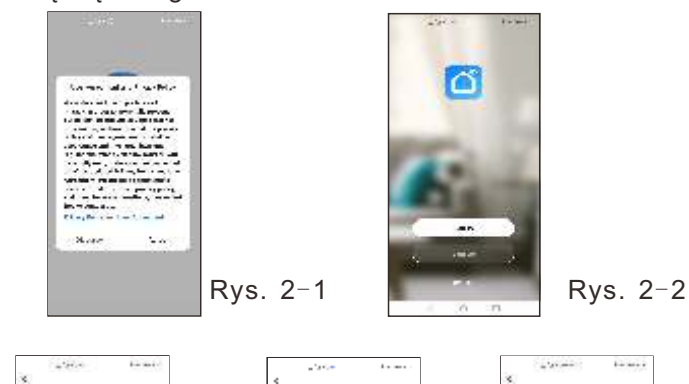

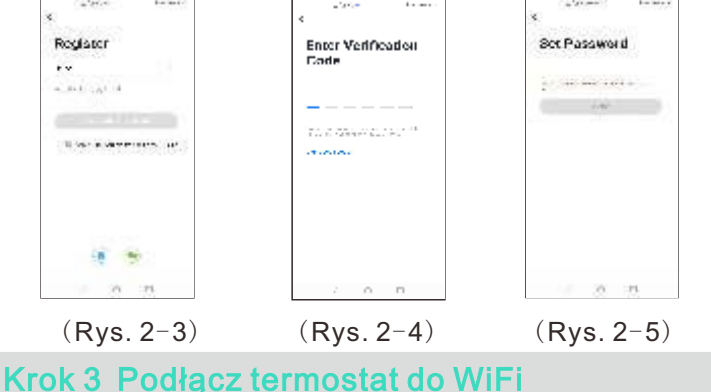

Uwaga: istnieją dwa sposoby połączenia sygnału WIFI Twój termostat, tryb EZ i tryb AP Domyślnie jest to Tryb EZ (tryb AP to powolny sposób połączenia)

#### Tryb EZ

Upewnij się że termostat jest włączony. Naciśnij przycisk włączania dłużej niż 5 sekund. Ikona Wi-Fi zacznie migać raz na 0,5 sekundy. Następnie przejdź do aplikacji (Rys.3-1) naciśnij "+" oraz "Dodaj urządzenie" w prawym górnym rogu. Dodaj swoje urządzenie wybierając "Małe urządzania domowe"-"Termostat (Wi-Fi) (Rys.3-2). Następnie wybierz sieć bezprzewodową i wpisz hasło (Rys. 3-3). Następnie potwierdź, że Ikona Wi-Fi szybko miga (Rys.3-4). Aplikacja połączy się automatycznie (Rys.3-5). Łączenie zajmie około 12 sekund i pojawi się potwierdzenie pomyślnego połączenia kliknij "Zakończono" (Rys.3-6).

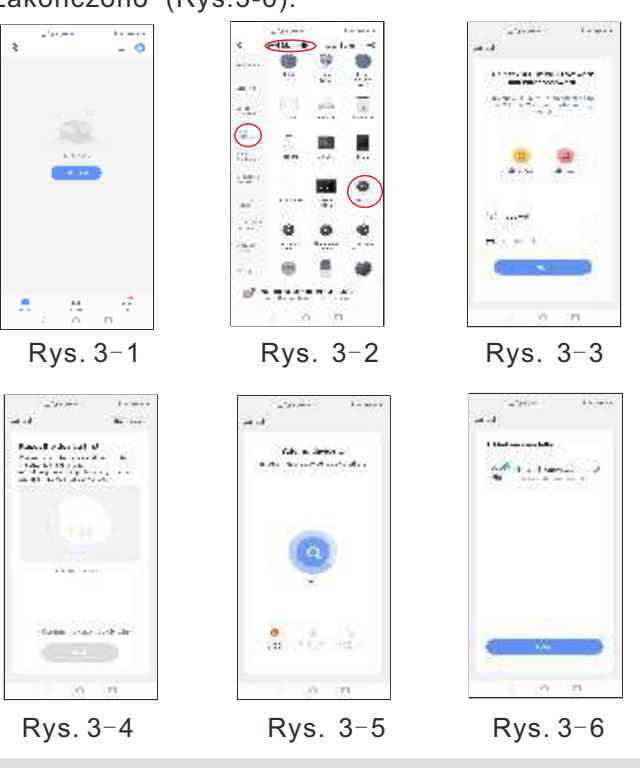

Tryb AP

Upewnij się że termostat jest włączony. Naciśnij przycisk włączania dłużej niż 5 sekund. Ikona Wi-Fi zacznie migać raz na sekundę. Następnie przejdź do aplikacji naciśnij "+" oraz "Dodaj urządzenie" w prawym górnym rogu. Dodaj swoje urządzenie wybierając "Małe urządzania domowe"- " Termostat (Wi-Fi). Następnie wybierz sieć bezprzewodową i wpisz hasło. Następnie potwierdź, że Ikona Wi-Fi wolno miga (Rys.4-1). Teraz kliknij "Połącz teraz" (Rys.4-2). Następnie wybierz z listy punkt dostępu zaczynający się na "SmartLife" (Rys.4-3). Po połączeniu należy wrócić do aplikacji. Połączenie nastąpi automatycznie. Łączenie zajmie około 12 sekund i pojawi się potwierdzenie pomyślnego połączenia kliknij "Zakończono".

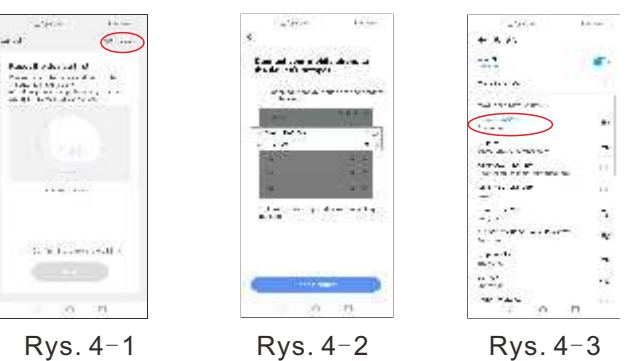

#### Objaśnienia przycisków aplikacji

Po pomyślnym podłaczeniu termostatu strona bedzie taka sama jak na (Rys. 5-1).

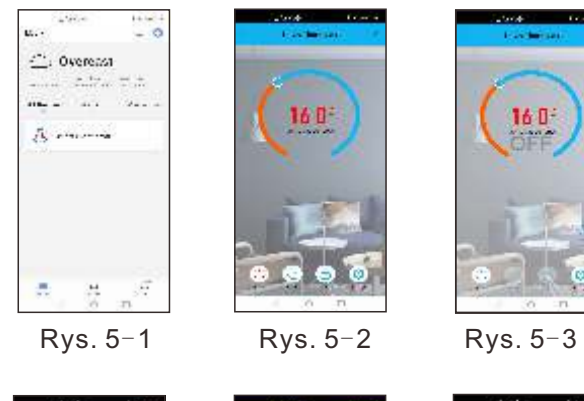

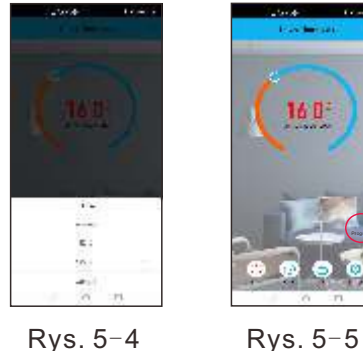

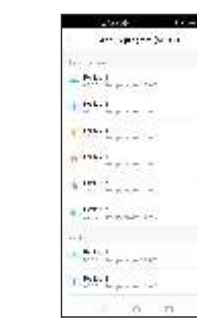

Rys. 5-4

Rys. 5-6

🙂 : Przycisk włączania / wyłączania zasilania Patrz strona (rys. 5-2) Kiedy przycisk czerwony jest włączony (rys. 5-2) niebieski oznacza wyłączenie zasilania (Rys. 5-3).

16.0-

- 🔘 :Tutaj wybierz tryb ręczny / program / eco. Tryb ręczny: 👌 w tym trybie możesz zmienić ustawienie ręcznie
- 💽 Tryb programu: w tym trybie możesz programować termostat kliknij przycisk czerwone kółko po lewej stronie. patrz strona (rys. 5-5) może zmienić dni tygodnia i temperaturę na weekend oraz czas 6 wydarzeń każdego dnia (rys. 5-6), kliknij ZAPISZ a aplikacja wyśle program do Twojego termostatu, potwierdź, że harmonogram został zapisany, termostat będzie działał zgodnie z harmonogramem ustawień wstepnych.

Tryb Eco W tym trybie termostat będzie działał w ustawieniu fabrycznym na 16 stopni, tej temperatury nie można zmienić w aplikacji (konfiguracia termostatu może zmienić temp)

- 🛅 : Wybierz blokadę / odblokowywanie termostatu przycisk w kolorze czerwonym oznacza blokade, stan odblokowania: przycisk będzie niebieski.
- 🍭 : To jest przycisk ustawień. Możesz wybrać kompensacja temperatury, ochrona ustawień funkcji i powrót do ustawień fabrycznych. patrz strona (rys. 5-7).

#### Jak połaczyć się ze sterowaniem głosowym?

Na tej stronie(Rys. 6-1), Możesz kliknąć 🗹 w górnym prawym rogu.Przejdziesz do strony (Rys. 6-2) lub do strony (Rys. 6-3) kliknij "me" żeby wybrać odpowiednich dostawców (Rys. 6-4) wybierz sterowanie głosowe Alexa, Google, TFTTT, Smart things itd.

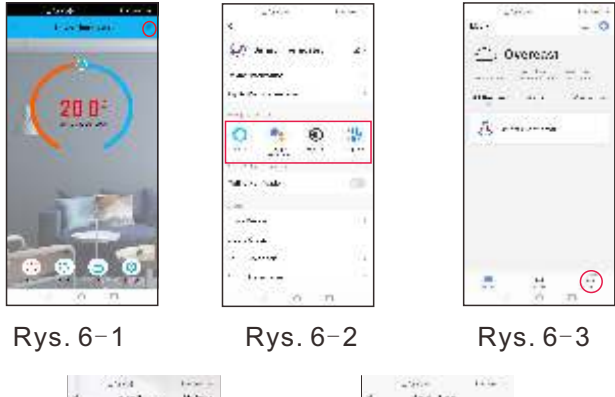

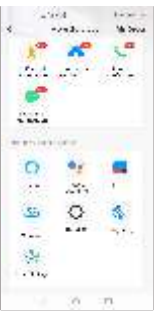

Rys. 6-4

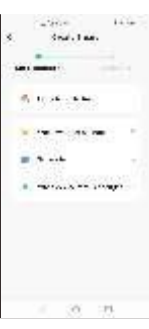

Rys. 6-5

Możesz także wybrać "udostępnianie urządzeń" i "tworzyć grupy urządzeń". Zobacz stronę (Rys. 6-2) Wybierz przycisk "smart" (Rys. 6-3) Dostosuj własne scenariusze działania (Rys. 6-5)

#### Rozwiązywanie problemów z termostatem

| NO. | Objawy                                                        | Sposób obsługi                                                                         |
|-----|---------------------------------------------------------------|----------------------------------------------------------------------------------------|
| 1.  | Temperatura w pomieszczeniu<br>jest trochę inna od ustawionej | Możesz użyć kalibracji temperatury termostatu,<br>która zrekompensuje róznicę          |
| 2.  | Termostat pokazuje błąd                                       | Oznacza to, że musisz podłączyć zewnętrzny<br>czujnik                                  |
| 3.  | Włączony, ale nie wyświetla                                   | Sprawdź czy podłączasz prawidłowe przewody<br>i twój termostat jest dobrze podłączony. |
| 4.  | Aplikacja nie wyszukuje<br>termostatu                         | Aplikacja Tuya Smart lub Smart Life musi mieć<br>dostęp do lokalizacji urządzenia.     |

#### Gwarancia

Zapewnimy 3 lata gwarancji dla naszego produktu.